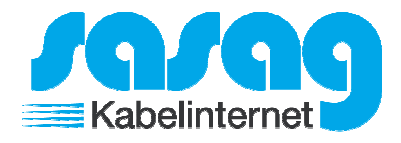

Öffnen Sie Windows Mail.

Fahren Sie oben rechts an den Bildschirmrand damit das Menü erscheint und klicken Sie auf "Einstellungen".

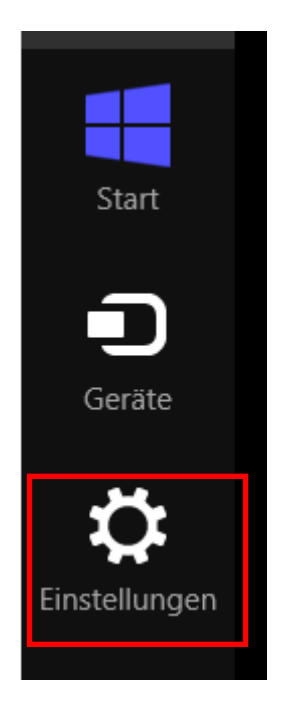

Klicken Sie auf "Konten".

| Einstellungen                     |  |
|-----------------------------------|--|
| Mail<br>Von Microsoft Corporation |  |
| Konten                            |  |

Klicken Sie auf "Konto hinzufügen".

| € Konten         |       |
|------------------|-------|
| Hotmail          | l.com |
| Konto hinzufügen |       |

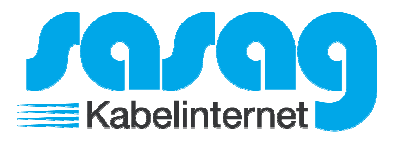

Klicken Sie auf "Anderes Konto".

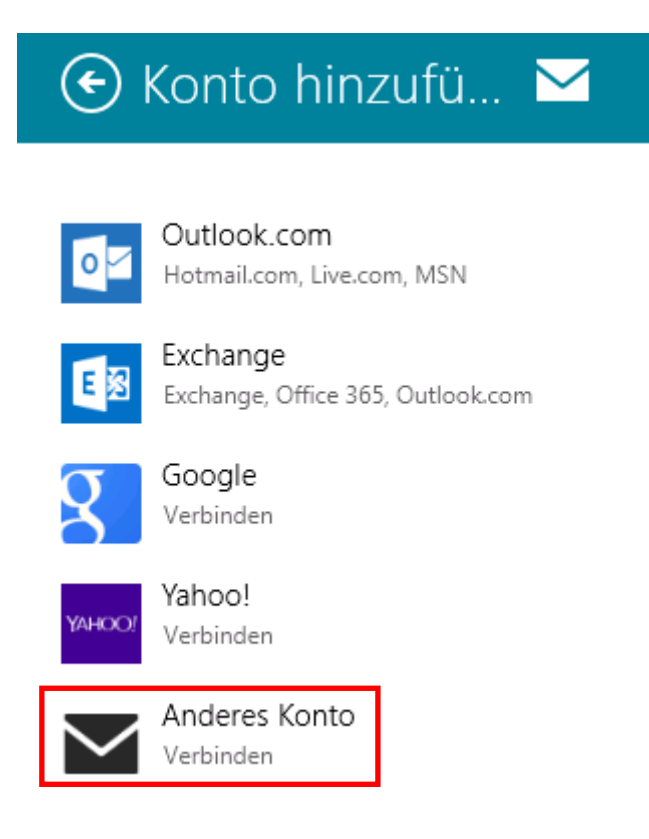

Wählen Sie die Option "IMAP" aus und klicken Sie auf "Verbinden".

| Um was für ein Konto handelt es sich?                          |          |
|----------------------------------------------------------------|----------|
| Exchange ActiveSync (EAS)                                      |          |
|                                                                |          |
| Weitere Informationen zur Nutzung anderer Kontotypen mit Mail. |          |
| Verbinden A                                                    | bbrechen |
|                                                                |          |

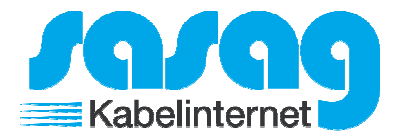

Klicken Sie unten auf "Mehr Details anzeigen".

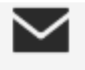

Geben Sie unten die Informationen ein, um eine Verbindung mit Ihrem weiteren Konto herzustellen.

E-Mail-Adresse

hans.muster@shinternet.ch

Kennwort

| ••••• | • |
|-------|---|
|       |   |

Mehr Details anzeigen

Verbinden

Abbrechen

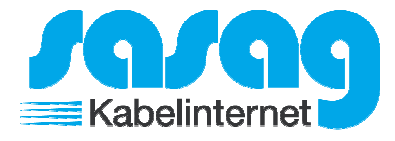

Passen Sie die Felder wie folgt an: E-Mail-Adresse = Ihre komplette E-Mail Adresse Benutzername = Ihre komplette E-Mail Adresse (mit @shinternet.ch) Kennwort = Ihr E-Mail Passwort Posteingangsserver = mail.shinternet.ch Postausgangsserver = mail.shinternet.ch / Port = 587 Deaktivieren Sie die Option "Ausgangsserver erfordert SSL". Klicken Sie auf "Verbinden". Ihr Konto ist somit eingerichtet.

| E-Mail-Adresse                                                          |      |  |
|-------------------------------------------------------------------------|------|--|
| hans.muster@shinternet.ch                                               |      |  |
| Benutzername                                                            |      |  |
| hans.muster@shinternet.ch                                               |      |  |
| Kennwort                                                                |      |  |
| •••••                                                                   |      |  |
| Posteingangsserver (IMAP)                                               | Port |  |
| mail.shinternet.ch                                                      | 993  |  |
| Eingangsserver erfordert SSL                                            |      |  |
| Postausgangsserver (SMTP)                                               | Port |  |
| mail.shinternet.ch                                                      | 587  |  |
| Ausgangsserver erfordert SSL                                            |      |  |
| <ul> <li>Ausgangsserver erfordert Authentifizierung</li> </ul>          |      |  |
| 🗸 Gleichen Benutzernamen und gleiches Kennwort zum Senden und Empfangen |      |  |

von E-Mails verwenden

Weniger Details anzeigen

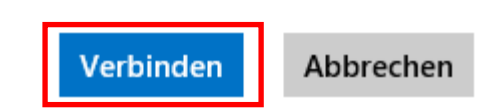